# LOG SAVE B

# TUTORIAL Cómo dar de alta tutarjeta de crédito en la plataforma

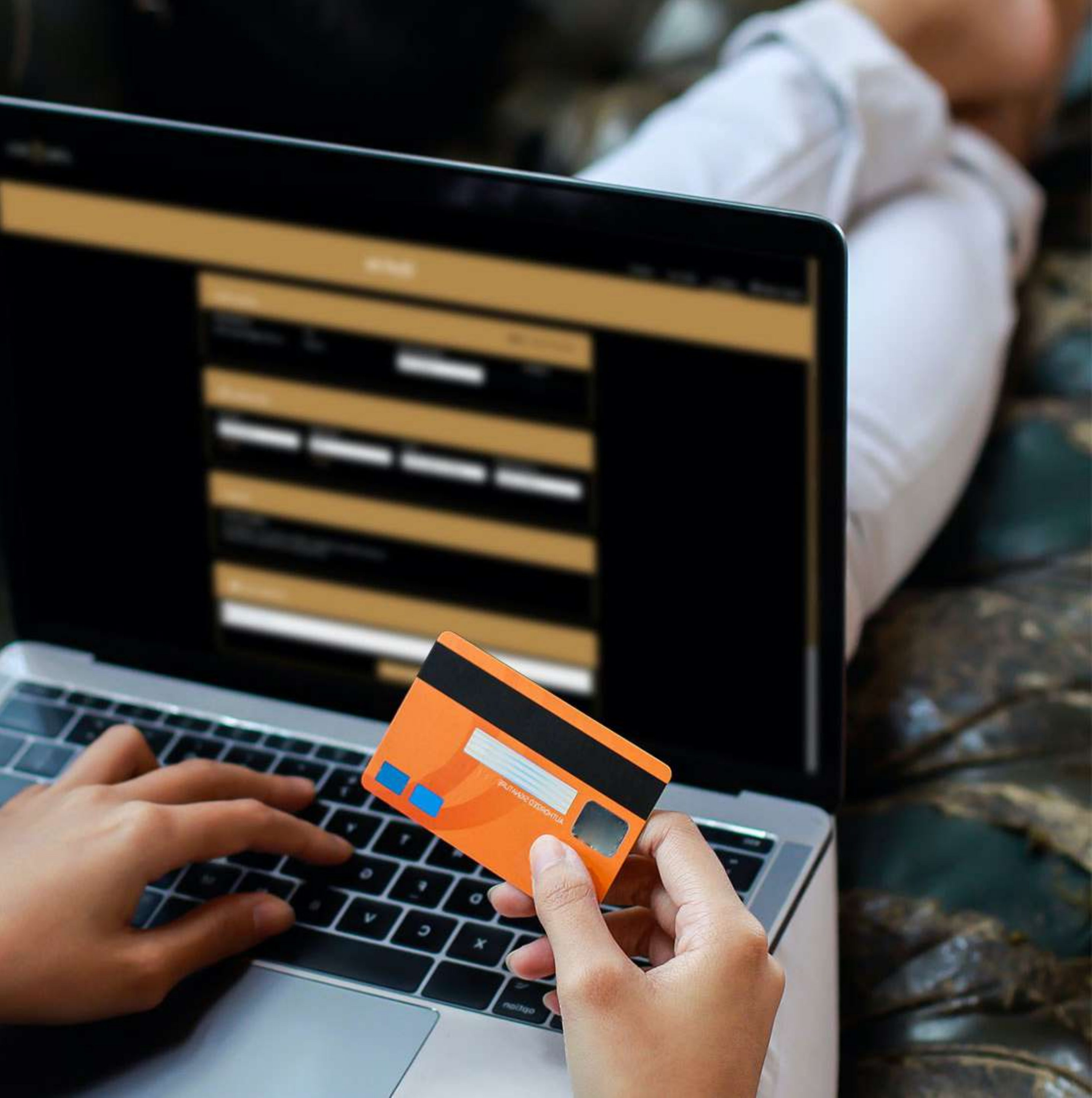

# Login

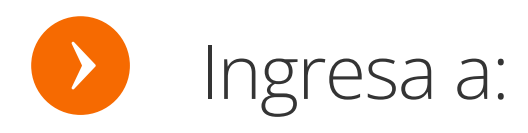

https://member.log2save.com/auth/login

**Ingresa tu usuario y contraseña** y da clic en entrar.

> Nota: Al momento del registro se envía un correo electrónico para confirmar tu contraseña.

### LOG 2 SAVE.

C

| ING                  | RESA TUS DATOS DE       | ACCESO |
|----------------------|-------------------------|--------|
| <mark>&amp;</mark> b | lack@log2save.cor       | n      |
| 1                    |                         |        |
| ••                   |                         | Q      |
|                      |                         |        |
| ×                    |                         |        |
|                      |                         |        |
|                      | ENTRAR                  |        |
|                      | ¿Ha olvidado su contras | seña?  |
|                      | Idioma                  |        |

### Da click para habilitar el RECAPCHA

### Nosotros

Nosotros

Quiénes somos Misión Visión

### Confianza

Términos y Condiciones Aviso de Privacidad Ayuda

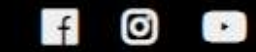

### Contacto

tu contraseña

(55)-1000-0608

contacto@log2save.com info@log2save.com www.log2save.com

Dar click aquí si olvidaste

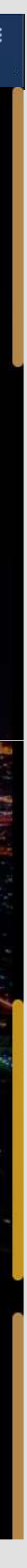

# Ve a "mi perfil"

### LOG 🖉 SAVE.

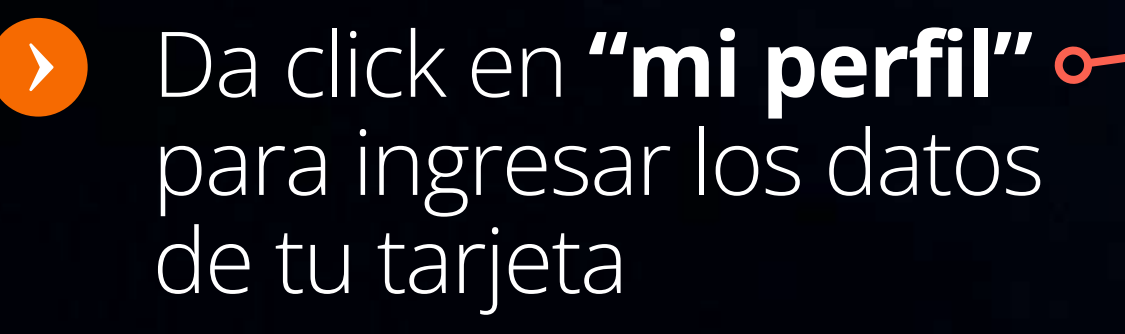

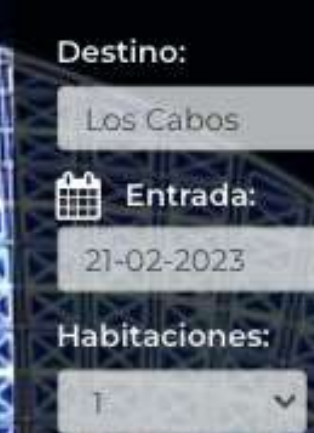

and the second second

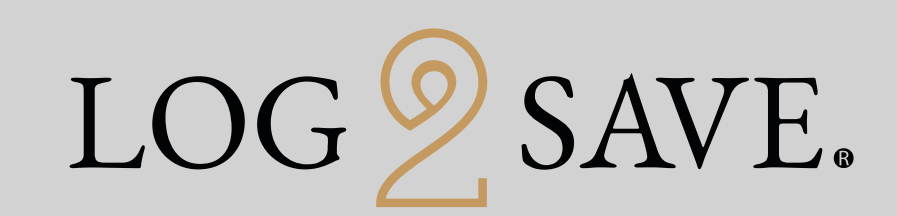

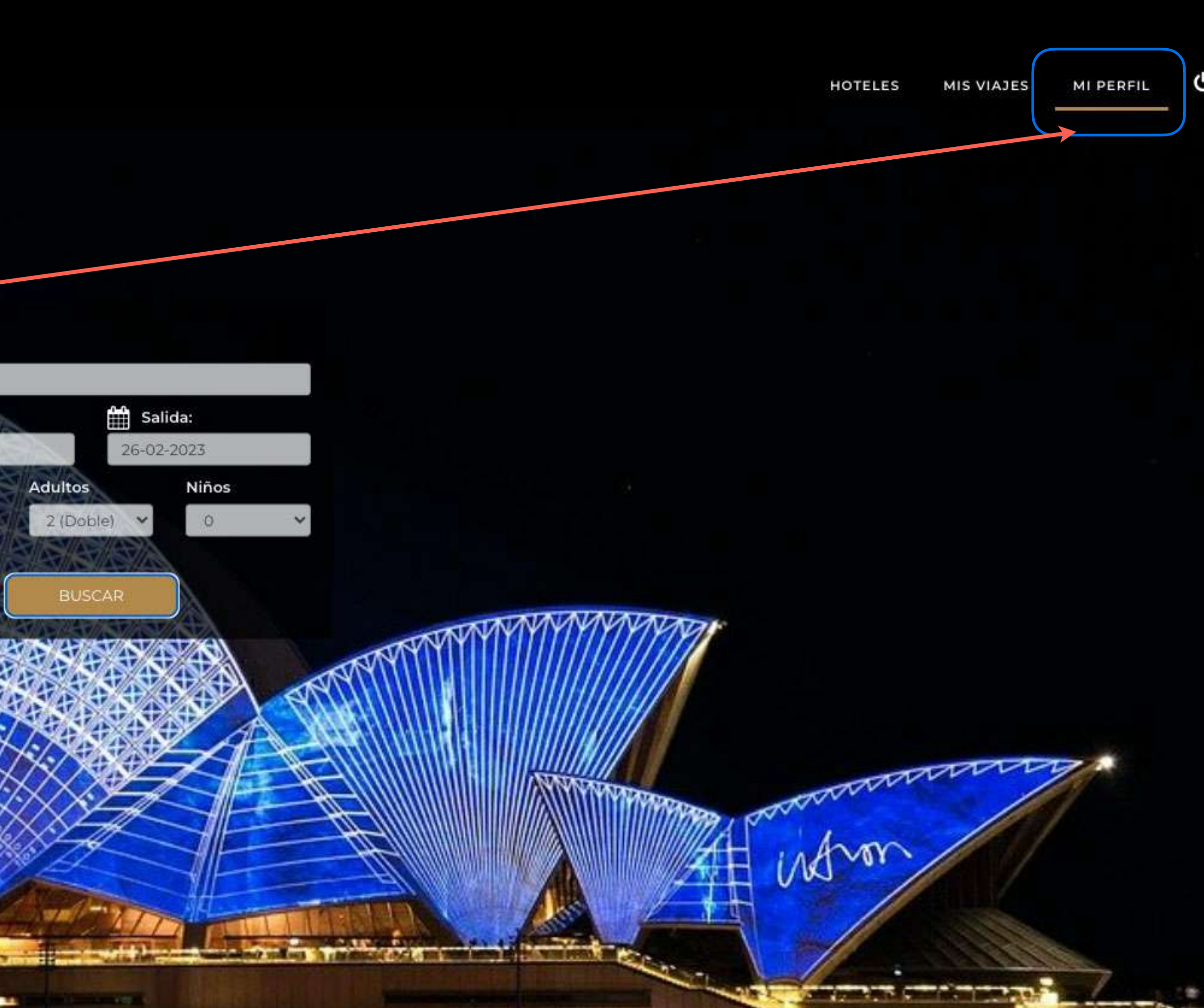

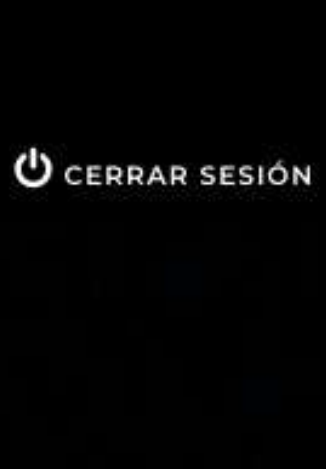

## Datos bancarios

LOG 🖉 SAVE.

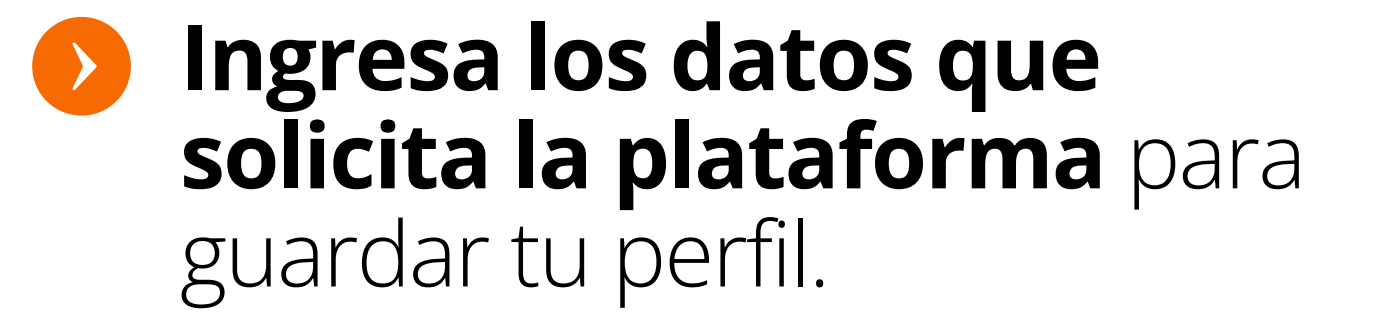

Da click en "AGREGAR TARJETA" para ingresar los datos de tu tarjeta de crédito o débito.

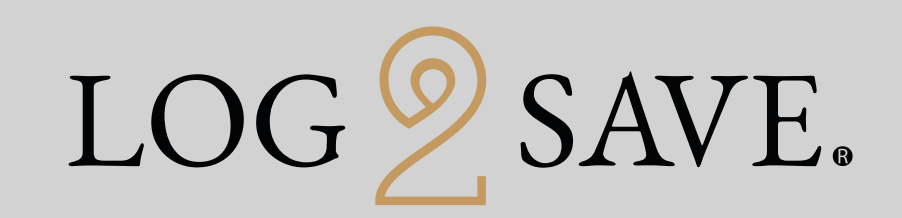

### Mi Perfil

| JUAN NAVARRET                                                          | E                                                                    |                     | 🖬 Black - Vig                            | gencia: 11-08-2023                    |
|------------------------------------------------------------------------|----------------------------------------------------------------------|---------------------|------------------------------------------|---------------------------------------|
| <b>Correo Electrónico</b><br>juannavarrete@gmil.co                     | País<br>om México                                                    | Fecha de Nacimiento | Membr<br>El periodo de tu mumi<br>en 275 | resia<br>bronia Black Knallma<br>dias |
|                                                                        |                                                                      |                     |                                          |                                       |
| Calle y No.:<br>Editar 🖉                                               | Código Postal:                                                       | Ciudad:             | Entidad Federativa:                      |                                       |
| WALLET                                                                 |                                                                      |                     |                                          |                                       |
| Ocurrió un problema:<br>Lo sentimos, no nos fu<br>momentos. Intente ma | e posible recuperar su wallet en es<br>as tarde porfavor.            | tos                 |                                          |                                       |
| 📰 MIS TARJETAS                                                         |                                                                      |                     |                                          |                                       |
| 5470******3407                                                         |                                                                      | AGREGAR TARJETA     |                                          |                                       |
| FACTURACIÓN                                                            | •                                                                    |                     |                                          |                                       |
| Agrega y guarda tus d                                                  | atos de facturación.                                                 |                     |                                          | AGREGAR                               |
| AHORROS                                                                |                                                                      |                     |                                          |                                       |
| Desd                                                                   | MIS AHORROS<br>le que eres miembro has<br>ahorrado<br>\$1,758.78 USO |                     |                                          |                                       |
|                                                                        |                                                                      |                     |                                          |                                       |

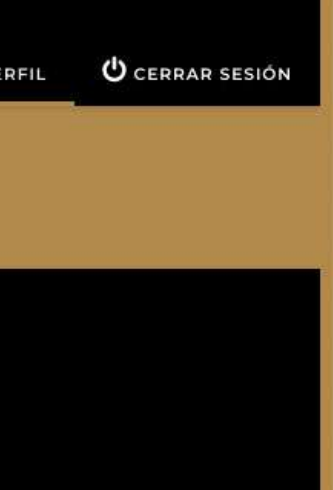

## Paga tu membresía

LOG 2 SAVE.

### Ingresa el número y la fecha de vencimiento de tu tarjeta y da click en "GUARDAR" para darla de

alta.

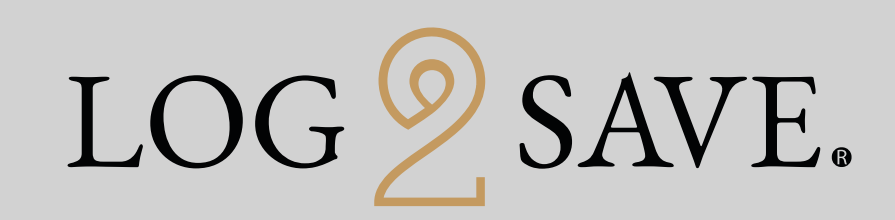

Agregar tarjeta 20 1523849009876587 2026 02 GUARDAR

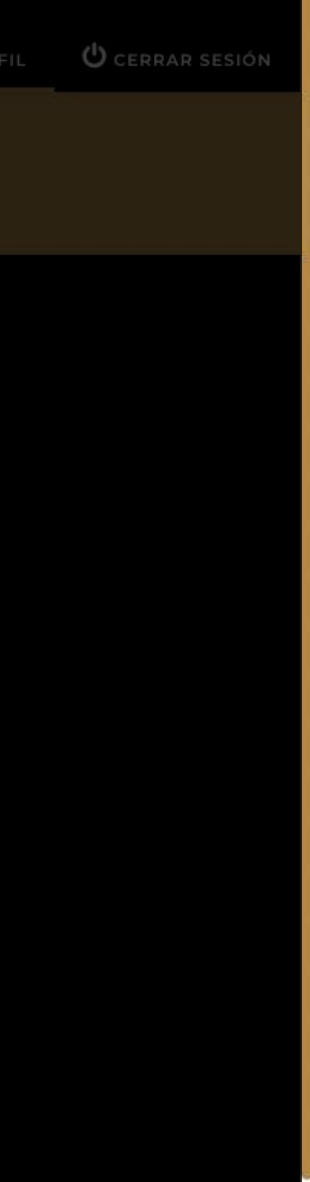

# Paga tu membresía

Acepta la confirmación de que tu tarjeta se ha guardado exitosamente y listo, comienza tu aventura Log2Save.

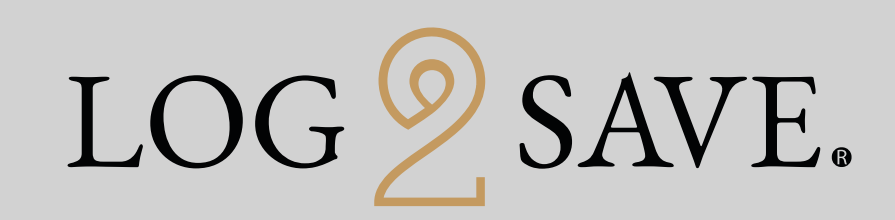

| HOTELES MIS VIAJES | MIP |
|--------------------|-----|

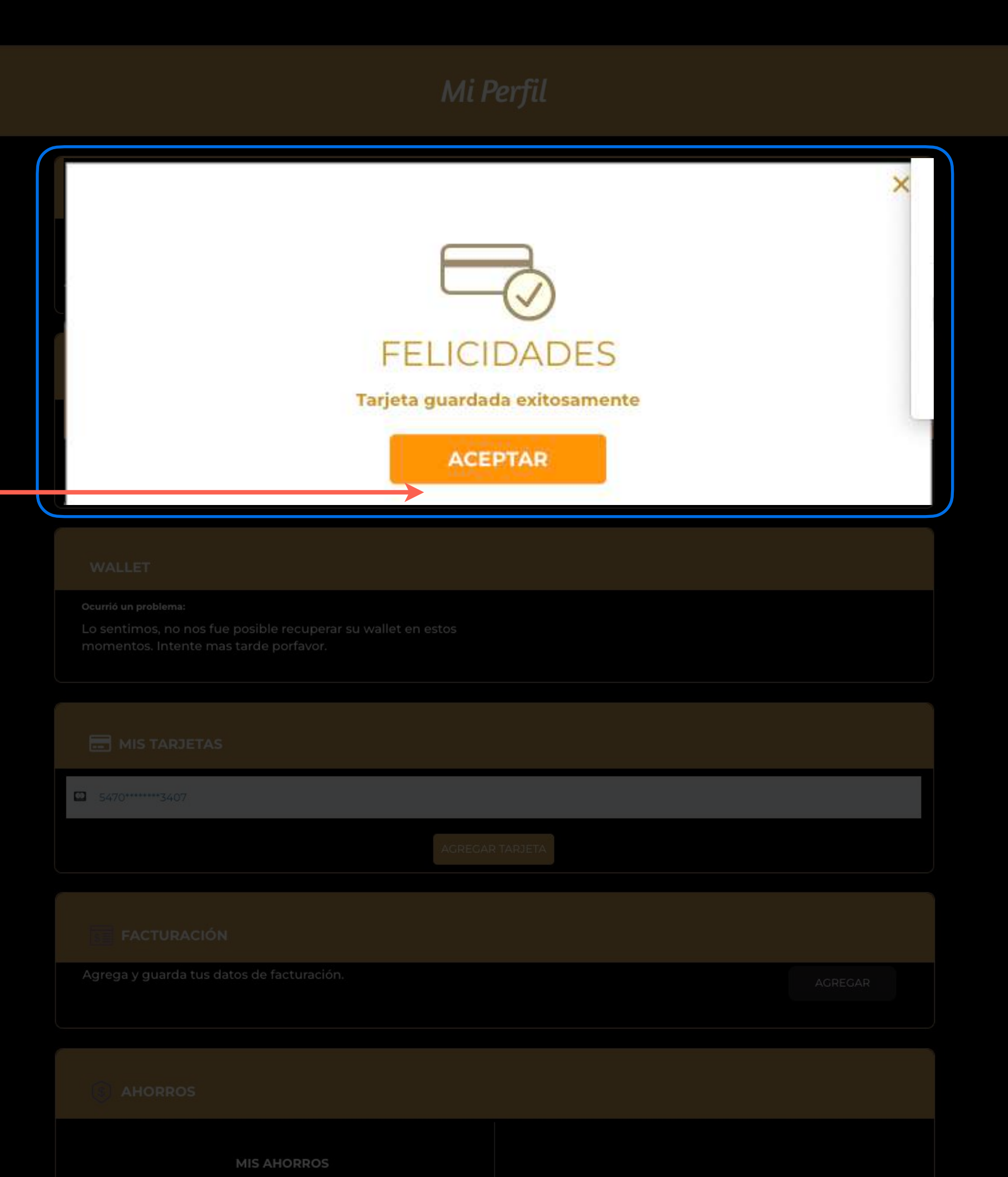

Desde que eres miembro has ahorrado \$1758 78 USD

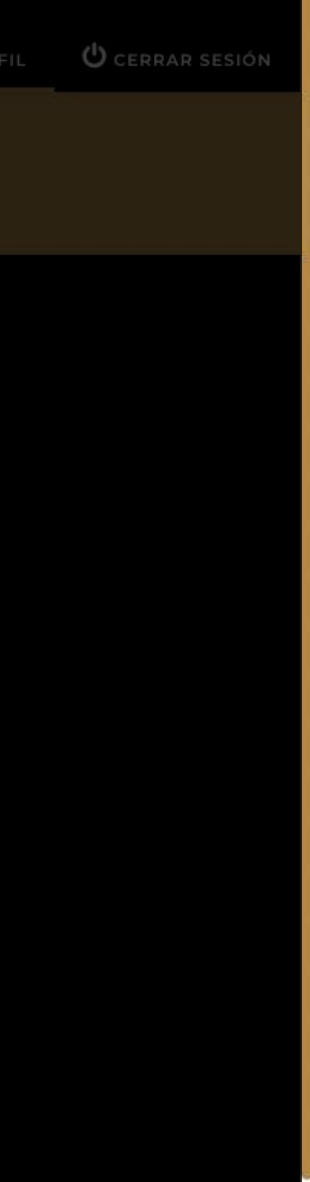